## 臺南市歸仁區紅瓦厝國小因應新型冠狀病毒 COVID-19(武漢肺炎)

因材網線上自主學習操作說明

◎教育部因材網:https://adl.edu.tw/ (亦可以從學校校網首頁連結進入因材網)

- 一、因材網學生登入方式:學生採一般帳號登入,帳號:學生的學號,密碼:預設為 學生國曆生日之年月日,6碼或7碼。
  - ◆ 三到六年級學童已透過學校資訊課教學,學習基本登入方式及任務操作說明。
  - ◆ 一、二年級學童則要請家長及家中兄姊協助貴子弟登入及進行老師指派任務的學習。 (操作方式說明請參考第六點「相關網站說明連結」(2)及第七點、第八點)
  - ◆ 如有登入帳號和密碼疑義,可洽導師或本校教務處(06-2309012#711)協助辦理。
  - ✤ 四到六年級英語使用 CoolEnglish 自學平台,登入及使用方式,皆已在學校英語課練習操作 過,請依照課堂上所學的方式登入學習。
- 二、當本校因疫情停課時,教師依課程進度發佈指定課程任務至因材網學習平台,供 學生在家自主學習,所提供線上課程任務如下表:

| 年級別 | 低年級   | 中年級                                          | 高年級                           |  |  |
|-----|-------|----------------------------------------------|-------------------------------|--|--|
| 科目  | 國語、數學 | 國語、數學、自然及<br>英語(三年級因材網,<br>四年級 Cool English) | 國語、數學、自然及<br>英語(Cool English) |  |  |

- 三、家長亦可自行申請個人帳號後,綁定貴子弟帳號,指定特定任務,可檢視其學習 成效。(使用說明可參考第六點「相關網站說明連結」(3)因材網基本功能(簡易版)-家長)
- 四、陪伴、瞭解、保護孩子安全上網,於孩子自主學習期間,仍建議家長多留意孩童 網路使用安全,避免長時間上網。(參考第六點「相關網站說明連結」(4))
- 五、如家中無網路,教育部亦提供「網路優惠方案」,可至「教育部停課不停學-線上 教學便利包」網站查看優惠方案內容。(參考第六點「相關網站說明連結」(5))
- 六、相關網站及說明連結

| (1)臺南市政府教育局武漢肺炎防疫專區                       | http://www.tn.edu.tw/2019-nCoV/ |  |
|-------------------------------------------|---------------------------------|--|
| (2)因材網基本功能(簡易版)—學生<br>[登入及任務操作說明]         | <u>https://reurl.cc/g7mGrp</u>  |  |
| (3)因材網基本功能(簡易版)-家長<br>[帳號申請、登入、綁定及任務操作說明] | <u>https://reurl.cc/Aq8jXp</u>  |  |

| (4)教育部網路守護天使網站                | <u>https://nga.moe.edu.tw/</u>         |  |
|-------------------------------|----------------------------------------|--|
| (5)教育部停課不停學-線上教學便利包<br>網路優惠方案 | <u>https://reurl.cc/GVrpXv</u>         |  |
| (6)台南市教育局線上自主學習網              | <u>http://www.tn.edu.tw/hlearning/</u> |  |

七、學生登入說明(帳號密碼請參考第一項說明)

| Кананиски Приники   Приники Приники   Приники Приники   < | 因材網登入   国身份 學生、教師、學校校管   中 學校 臺南市   慶仁區   第二 原國小   ● 係號   ● 依號   ● 依號   ● 依號   ● 依號   ● 依號   ● 近面   ● 位號   ● 在時   ● 在時   ● 在時   ● 在時   ● 在時   ● 在時   ● 在時   ● 在時   ● 在時   ● 在時   ● 在時   ● 在時   ● 在時   ● 在時   ● 在時   ● 在時   ● 在時   ● 在時   ● 在時   ● 在時   ● 在時   ● 在時   ● 在時   ● 在時   ● 在時   ● 在   ● 在   ● 在   ● 在   ● 在   ● 在   ● 市   ● 市   ● 市   ● 市   ● 市   ● 市   ● 市   ● 市 |
|----------------------------------------------------------------------------------------------------|----------------------------------------------------------------------------------------------------|
| 網址列鍵入: <u>https://adl.edu.tw/</u> ,或由學校                                                                                                    | 先挑選-臺南市/歸仁區/紅瓦厝國小再輸                                                                                                    |
| 校網首頁連結進入,並點選一般/其他登入                                                                                                    | 入帳號、密碼及驗證碼登入                                                                                                    |

八、學生進行老師指派課程任務學習

|    | 🏦 首頁 📑 我的任师 | 🗐 🙁 忽有<br>殇 🔜 斑級討論版 📥 課程學習 陌 我的診識 | 108學年度第2學期1年2辺<br>任務 <b>&gt;</b> 老師指派 | ∃ <b>唐賞報</b><br>自己指派 家長/⊅ | 大學伴指派 |               |            |      |
|----|-------------|-----------------------------------|---------------------------------------|---------------------------|-------|---------------|------------|------|
|    |             |                                   | 任務類型<br>指派日期                          | 任務名稱                      | 指派教師  | 任務進度          | 完成期限       | 任務內容 |
|    | 歡迎光臨!約      | · 身分:學生。                          | "回题庫級質<br>2020-03-13                  | 0303                      | ₹ 老郎  | 0%<br>(0/1)   | 2020-04-12 | ø    |
| H. |             | ② 完成首次練習                          | 副基本學力模擬測驗<br>2020-03-13               | 0303                      | 責 老郎  | 0%<br>(0/1)   | 無期限        | ß    |
|    |             |                                   | 国路庫縱實<br>2020-03-13                   | 0313測試                    | 黃 老郎  | 0%<br>(0/1)   | 2020-04-12 | ß    |
|    | 知識結構學習      |                                   | 常知維結權<br>2020-03-13                   | 0313工作                    | 黄 老郎  | 33%<br>(4/12) | 2020-04-12 | ľ    |
| 進  | 入首頁後,黑      | 皆選我的任務                            | 點選任務                                  | 內容,進行                     | 行老師   | 指派            | 課程學        | 見習   |

※更多操作說明:<u>https://www.hwces.tn.edu.tw/modules/tadnews/index.php?nsn=3791</u>